- 4. 1元配置分散分析(対応(繰り返し)あり)
- 繰り返しのある1元配置分散分析は、「Rcommander では,データ入力方法を変更しない限 りできない(水本, *n.d.*)」<u>http://mizumot.com/handbook/?page\_id=219</u>

「anovakun」というパッケージを利用し、直接コマンドを入力する方法が最も手っ取り早いが、直接データを R に読み込ませ、記述統計、Mauchlyの球面性の検定、多重比較など、複数のコマンドを入力しなければいけないため、やや面倒ではある。

サンプルスクリプト(ファイル名等は適当です)

- > object <- read.csv(file.csv)</pre>
- > library(anovakun)
- > repeated\_anova <- read. table(object\_name.csv, header=TRUE, spe=",", na.strings="NA", dec=".", strip.white=TRUE)

# UTF-8 環境の場合、例えば Mac ユーザーはエンコード機能の追加のため、このようにデー タを取り込む際には> fileEncoding ="CP932"と入力する必要がある。

- >.Responses <- na.omit(with(repeated\_anova, cbind(first, second, third))
- > anovakun(as.data.frame(.Responses), sA,ncol(.Rseponses), s2n=TRUE, mau=TRUE, auto=TRUE
- EZR でもできないことはないようだが、因子の変換などが面倒な部分もあるため、ミスが多 発するものと思われる。
- 今回は、対馬栄輝先生が作成公開している「改変 R コマンダー」を使用して分析をしてみる (この GUI がわかりやすいので、EZR よりもおすすめできるかもしれない)
- データのインポートは従来の Rcommander と同様。
- 「統計量」→「反復測定 ANOVA」→「反復測定(繰り返しのある)1 要因」を選択。

| 7% R コマンター                                                    |                                                                                         |                                                                                                    |
|---------------------------------------------------------------|-----------------------------------------------------------------------------------------|----------------------------------------------------------------------------------------------------|
| ファイル 編集 データ                                                   | 統計量 グラフ モデ                                                                              | ル 分布 ツール ヘルプ                                                                                                    |
| Responses <- na.<br>Anovakun (as.data.)<br>remove (.Responses | 要約<br>分割表<br>平均<br>比率<br>分散<br>ノンパラメトリック検定<br>次元解析<br>モデルへの適合<br>ー括処理<br>信頼性係数<br>冬蚕比較注 | <pre>'ットの編集 データセットを表示 ' 's/U16yoko/Dropbox/repea 'NA", dec=".", strip.whi 'anova, cbind(first, seco 'A,ncol(.Responses),s2n=T) ' '</pre> |
| 出力ウィンドウ                                                       | ≫ <u>∎</u> µu≆xxx<br>Power Analysis                                                     | •                                                                                                    |
| > repeated anowa .                                            | 反復測定ANOVA                                                                               | ▶ 反復測定(対応のある)1要因                                                                                                    |
| + header=TRUE,                                                | ROC                                                                                     | 反復測定(対応のある)2要因<br>分割プロット分散分析                                                                                                    |

図 1. 改変 R コマンダーでの反復測定選択画面

■ 反復測定の分散分析(球面検定あり)では、対応のある変数を2つ以上(ここでは3水準で あるため、first, second, third)の3つを選択し、「OK」をクリックする。

| 7% 反復測定の分散分析(球形検定あり) |     |
|----------------------|-----|
| 繰り返しのある変量 (2つ以上選択)   |     |
| first                |     |
| ID                   |     |
| second               |     |
| third 👻              |     |
| OK キャンセル             | へルプ |

図2. 反復測定の入力画面

■ すると、「出力ウインドウ」に分散分析の結果が現れる。ここでは、記述統計、球面性の検定、 ANOVAの結果、事後検定の結果が提示される。

| 【結果              | :]                       |                                            |                            |                    |               |              |       |
|------------------|--------------------------|--------------------------------------------|----------------------------|--------------------|---------------|--------------|-------|
| [ sA-1           | ype Desia                | sn]                                        |                            |                    |               |              |       |
| This c<br>It was | output was<br>s executed | s generated via and<br>9 on Sat May 25 09: | ovakun 4.0.<br>:21:06 2013 | 0 at R version     | 2.8.1.        |              |       |
| << DES           | CRIPTIVE                 | STATISTICS >>                              |                            |                    |               |              |       |
| A                | N                        | Mean                                       | S.D.                       | -                  |               |              |       |
| a1<br>a2<br>a3   | 90<br>90<br>90           | 1.7778<br>5.6778<br>6.3556                 | 1.2876<br>2.4579<br>2.0129 |                    |               |              |       |
| << SPH<br>== Mau | ÆRICITY Ι<br>uchly's Sp  | NDICES >><br>whericity Test and            | Epsilons =                 | =                  |               |              |       |
| Ef               | fect                     | W approx.Cł                                | ni df                      | р                  | LB            | GG H         | <br>F |
|                  | A                        | 0.9920 0.7089                              | 2                          | 0.7016             | ns 0.5000     | 0.9920 1.    | 0146  |
|                  |                          | LB =                                       | lower.bound                | l, GG = Greenho    | use-Geisser,  | HF = Huynh-F | eldt  |
| << ANC<br>== Adi | )VA TABLE<br>usted bv    | >><br>Greenhouse-Geiss                     | er's Epsil                 | on for Suggest     | ed Violatior: | ) ==         |       |
|                  |                          |                                            |                            |                    |               |              |       |
| Sc               | ource                    | SS                                         | df<br>                     | MS                 | F-ratio       | p-valu       | e<br> |
|                  | s                        | 540.5963                                   | 89                         | 6.0741             |               |              |       |
|                  | A<br>sxA                 | 1098.7630<br>505.2370                      | 2<br>178                   | 549.3815<br>2.8384 | 193.5525      | 0.0000       | ***   |
| T                | otal                     | 2144.5963                                  | 269 +                      | рく.10, *р<         | .05, **p < .  | 01, ***p <   | .001  |

図 3. 出力結果

<< POST ANALYSES >>

< MULTIPLE COMPARISON for FACTOR A >

== Shaffer's Modified Sequentially Rejective Bonferroni Procedure == == The factor < A > is analysed as dependent means. == == Alpha level is 0.05. ==

| Α                       | N                             | Mean                               | S.D.                       |                |                            |                            |                                     |
|-------------------------|-------------------------------|------------------------------------|----------------------------|----------------|----------------------------|----------------------------|-------------------------------------|
| a1<br>a2<br>a3          | 90<br>90<br>90                | 1.7778<br>5.6778<br>6.3556         | 1.2876<br>2.4579<br>2.0129 |                |                            |                            |                                     |
| Pair                    | Interva                       | l t-value                          | (                          | df             | p                          | adj.p                      |                                     |
| a1-a3<br>a1-a2<br>a2-a3 | -4.5778<br>-3.9000<br>-0.6778 | 3 18.5473<br>) 14.8820<br>3 2.7755 | {                          | 89<br>89<br>89 | 0.0000<br>0.0000<br>0.0067 | 0.0000<br>0.0000<br>0.0067 | a1 < a3 *<br>a1 < a2 *<br>a2 < a3 * |

output is over -----///

図 4. 出力結果(続き)

必要な情報は、一応これで全部アウトプットされた。
 記述統計、球面性の検定、Greenhouse-Geisser、事後検定の分析結果が出力された。それぞれ SPSS で検定を行ったものと同じ結果になっている。

| Ś  | MacR  | File | Edit | Table      | Stats    | Misc | Windo  | w    | Help  |
|----|-------|------|------|------------|----------|------|--------|------|-------|
| 0  | 0     |      | Und  | lo         |          |      | ЖZ     | cR   |       |
|    | first | 1    | Red  | 0          |          |      | Ω₩Ω    |      |       |
| 1  |       | 1.00 | C    |            |          |      | 0.0 \  |      |       |
| 2  |       | 1.00 | Cut  |            |          |      | жx     |      |       |
| 3  |       | 1.00 | Cop  | ру         |          |      | 光し     |      |       |
| 4  |       | 1.00 | Pas  | te         |          |      | 光 V    |      |       |
| 5  |       | 0.00 | Pas  | te Data v  | w/ Labe  | IS   | 17年1   |      |       |
| 6  |       | 2.00 | Pas  | te Data v  | w/o Lat  | beis | へ 策 V  |      |       |
| 7  |       | 3.00 | Pas  | te and M   | latch St | yle  | UT进V   |      |       |
| 8  |       | 1.00 | Del  | ete        |          |      | 0.0 4  |      |       |
| 9  |       | 3.00 | Sele | ect All    |          |      | жA     |      |       |
| 10 |       | 3.00 | Find | 1          |          |      | ►      |      |       |
| 11 |       | 4.00 | Spe  | lling and  | d Grami  | mar  | •      |      |       |
| 12 |       | 1.00 | Sub  | stitution  | is       |      | •      |      |       |
| 13 |       | 3.00 | Tra  | nsforma    | tions    |      | •      |      |       |
| 14 |       | 5.00 | Spe  | ech        |          |      | ►      |      |       |
| 15 |       | 3.00 |      |            |          |      |        | -    |       |
| 16 |       | 0.00 | Star | rt Dictati | ion      |      | fn fn  |      |       |
| 17 |       | 3.00 | Spe  | cial Cha   | racters. |      |        |      |       |
| 18 |       | 2.00 |      | 4.00       | 5        | 5.00 |        |      |       |
| 19 |       | 1.00 |      | 6.00       | 8        | 3.00 |        |      |       |
| 20 |       | 5.00 |      | 8.00       | 7        | .00  |        |      |       |
| 21 |       | 4.00 |      | 10.00      | 6        | 5.00 |        |      |       |
| 22 |       | 5.00 |      | 8.00       | 5        | 6.00 |        |      |       |
| 23 |       | 4.00 |      | 9.00       | 8        | 3.00 |        |      |       |
| 24 |       | 3.00 |      | 6.00       | 3        | 00.  |        |      |       |
| 25 |       | 3.00 |      | 9.00       | 7        | .00  |        |      |       |
| 26 |       | 3.00 |      | 10.00      | 8        | 3.00 |        |      |       |
| 27 |       | 1.00 |      | 7.00       | 7        | .00  |        |      |       |
| 28 |       | 1.00 |      | 3.00       | 5        | 6.00 |        |      |       |
| 29 |       | 1.00 |      | 7.00       | 8        | 3.00 |        |      |       |
| 30 |       | 1.00 |      | 6.00       |          | 7.00 | Valuar | Mari | ables |

図 5. MacR の入力画面

- MacR を使用する際は、必要な情報を excel や SPSS からコピーアンドペーストし、「Table」 →「Paste Data w/ Labels」を選択すると、変数名と共にデータ画面に挿入される。
  - 分析の際は適当な統計手法を「Stats」から選び、分析を行う。

| Mac 🍯 | R File Ed | it Table             | Stats Misc Window      | / Help | )               |
|-------|-----------|----------------------|------------------------|--------|-----------------|
| 000   |           |                      | Descriptive Stats      | ►      |                 |
| first | seco      | nd  th               | Correlation            |        |                 |
| 1     | 1.00      | 5.00                 | Reliability            |        |                 |
| 2     | 1.00      | 5.00                 | Mean Comparison        | •      | t-test          |
| 3     | 1.00      | 6.00                 | G–Theory               | •      | One-way ANOVA   |
| 4     | 1.00      | $\Theta \circ \circ$ | Non-Parametric test    | s      | Multi-way ANOVA |
| 5     | 0.00      |                      | Regression             |        | MANOVA          |
| c     | 2.00      |                      | For an end of A sector |        |                 |

図 6. MacR の統計手法選択画面

■ 今回は、繰り返しのある一元配置分散分析であるため、「Stats」→「Mean Comparison」→ 「One-way ANOVA」を選択する。

| 00 | One-way ANOVA                                                |
|----|--------------------------------------------------------------|
|    | One-way ANOVA  Factor  Dependent Var  Var List  first second |
|    | third third                                                  |
|    | ◄ Box Plots                                                  |
|    | ✓ Repeated                                                   |
|    | 🗹 Anova-kun 🛛 Run                                            |
|    |                                                              |

図 7. ANOVA のデータ入力画面

左側のリストから、従属変数としたい変数を「Var List」へ移動させる。また、繰り返しのあるデータなので、左下の「Repeated」にチェックを入れる。

\* Box Plots にチェックを入れると箱ひげ図が、Anova-kun にチェックを入れると、 Anova-kun パッケージを利用して分析した結果が表示される。

\*\*Anova-kun にチェックを入れずに分析しても、記述統計、球面性のテスト、Type 3平方和、Tukeyの多重比較と効果量が算出される。

| 0 | O O Results                                                                   |
|---|-------------------------------------------------------------------------------|
|   |                                                                               |
|   | Descriptive Statistics                                                        |
|   | N Mean SE SD Min Max Skewness Kurtosis                                        |
|   | Condition = first 90 1.78 0.14 1.29 0 5 0.57 -0.38                            |
|   | Condition = second 90 5.68 0.26 2.46 0 10 -0.28 -0.83                         |
|   | Condition = third 90 6.36 0.21 2.01 3 10 -0.10 -0.91                          |
|   |                                                                               |
|   | Mauchly's Test for Sphericity                                                 |
|   |                                                                               |
|   | W p.value                                                                     |
|   | Condition 0.992 .702                                                          |
|   |                                                                               |
|   | ANOVA Table (Type-III)                                                        |
|   |                                                                               |
|   | SS df MS F p.value etaZ petaZ omega pomega                                    |
|   | Condition 1098.76 2 549.38 193.55 .000 .512 .685 .509 .588                    |
|   | Subject 540.00 67 0.07 2.14 .000                                              |
|   |                                                                               |
|   | (Effect Size (eta2): Large = 0.14, Medium = 0.06, Small = 0.01)               |
|   | (Effect Size (omega2): Large = 0.25, Medium = 0.09, Small = 0.01)             |
|   |                                                                               |
|   | Tukey multiple comparisons of means                                           |
|   |                                                                               |
|   | Mean Dif 2.5% 97.5% Adj. p-value                                              |
|   | second-first 3.900 3.306 4.494 .000                                           |
|   | third-first 4.5/8 3.984 5.1/1 .000                                            |
|   | third-second 0.6/8 0.064 1.2/1 .021                                           |
|   |                                                                               |
|   | Pairwise comparison(s) using t tests (adjusted p-values) and Effect Sizes (d) |
|   | Nean Dife Holms Bonferroni Cohen's d                                          |
|   | 1 - 2 - 3.900 .000 .000 1.988                                                 |
|   | 1 - 3 -4.578 .000 .000 2.709                                                  |
|   | 2 - 3 -0.678 .007 .020 0.302                                                  |
|   | $(d_1, T_{2}, r_{2}, r_{2}, 0, 0)$                                            |
|   | (d: Large = 0.8, Medium = 0.5, Smail = 0.2)                                   |
|   |                                                                               |

図 8. MacR による ANOVA の分析結果

 $\Theta \circ \circ$ 

Results

| [ sA-Type Design ]                                                                                                |                                                        |            |                |                |          |                 |            |           |                 |             |
|----------------------------------------------------------------------------------------------------|--------------------------------------------------------|------------|----------------|----------------|----------|-----------------|------------|-----------|-----------------|-------------|
| This output was generated via anovakun 4.3.2 at R version 2.15.1.<br>It was executed on Sat May 25 09:37:19 2013. |                                                        |            |                |                |          |                 |            |           |                 |             |
| << DES                                                                                                    | CRIP                                                   | TIVE STATI | STICS >>       |                |          |                 |            |           |                 |             |
|                                                                                                    |                                                        |            |                |                |          |                 |            |           |                 |             |
| A<br>                                                                                                    | N                                                      | Mean       | 5.0.           |                |          |                 |            |           |                 |             |
| a1                                                                                                    | 90                                                     | 1.7778     | 1.2876         |                |          |                 |            |           |                 |             |
| a2<br>a3                                                                                                    | 90                                                     | 6.3556     | 2.45/9         |                |          |                 |            |           |                 |             |
|                                                                                                    |                                                        |            |                |                |          |                 |            |           |                 |             |
|                                                                                                    |                                                        |            |                |                |          |                 |            |           |                 |             |
| << SPE                                                                                                    | ERIC                                                   | ITY INDICE | S >>           |                |          |                 |            |           |                 |             |
| == Mau                                                                                                    | chly                                                   | 's Spheric | ity Test and   | Epsilons =     | -        |                 |            |           |                 |             |
| Effec                                                                                                    | t                                                      | w          | approx.Chi     | df             |          | LB              | GG         | HF        |                 |             |
|                                                                                                    | <br>А                                                  | 0.9920     | 0.7089         | 2 0.           | 7016     | ns 0.5000       | 0.9920     | 1.0146    |                 |             |
|                                                                                                    |                                                        |            |                |                |          |                 |            |           |                 |             |
|                                                                                                    |                                                        |            | LB = lower.    | bound, GG =    | Green    | house-Geisser,  | HF = Huynl | n-Feldt   |                 |             |
| CC AND                                                                                                    | י געו                                                  | ABLE SS    |                |                |          |                 |            |           |                 |             |
| ~~ ~~                                                                                                    |                                                        |            |                |                |          |                 |            |           |                 |             |
| == Adj                                                                                                    | uste                                                   | d by Green | nouse-Geisse   | r's Epsilon    | for S    | suggested Viola | tion ==    |           |                 |             |
| Sourc                                                                                                    | e                                                      | S          | s df           |                | <br>MS   | F-ratio         | p-value    |           | p.eta^2         |             |
|                                                                                                    |                                                        |            |                |                |          |                 |            |           |                 |             |
|                                                                                                    | s<br>                                                  | 540.596    | 3 89           | 6.07           | 41<br>   |                 |            |           |                 |             |
| sx                                                                                                    | A<br>A                                                 | 1098.763   | 30 2<br>70 178 | 549.38<br>2.83 | 15<br>84 | 193.5525        | 0.0000     | ***       | 0.6850          |             |
|                                                                                                    |                                                        |            |                |                |          |                 |            |           |                 |             |
| Tota                                                                                                    | 1                                                      | 2144.596   | 3 269          |                |          |                 | +p <       | .10, *p < | .05, **p < .01, | ***p < .001 |
|                                                                                                    |                                                        |            |                |                |          |                 |            |           |                 |             |
| << POS                                                                                                    | T AN                                                   | ALYSES >>  |                |                |          |                 |            |           |                 |             |
| < MULI                                                                                                    | IPLE                                                   | COMPARISO  | ON for FACTOR  | A >            |          |                 |            |           |                 |             |
| == Hol                                                                                                    | m's                                                    | Sequential | lv Rejective   | Bonferroni     | Proce    | dure ==         |            |           |                 |             |
| == The                                                                                                    | fac                                                    | tor < A >  | is analysed    | as dependen    | +        |                 |            |           |                 |             |
| 3lm                                                                                                    | == The factor < A > is analysed as dependent means. == |            |                |                |          |                 |            |           |                 |             |
| AIF                                                                                                    | ha l                                                   | evel is 0. | 05. ==         | us uspenden    | t mean   | 15              |            |           |                 |             |

図 9. Anova-kun 使用時の分析結果(一部)